关于签订 2021 年《口岸业务平台及电子数据交换服

### 务合同》的通知

尊敬的 EDI 用户:

鉴于 2020 年《口岸业务平台及电子数据交换服务合同》(以 下简称"合同")即将到期,我司于 2020 年 12 月 21 日起开始 2021 年合同签订工作。为进一步提升电子合同的安全性和便捷 性,我司升级了电子合同签章系统,请各用户务必根据附件操作 手册,先注册"上上签"电子签章系统,再完成我司电子合同签 订工作。

此次合同续签工作截止到 2021 年 01 月 31 日(请涉及散货 船代/货代业务的用户在此日期前到 EDI 中心缴纳年费并领取发 票),对未能在规定时限内续签合同及缴费的用户,我司将终止 为其提供相关服务。

请尽快办理,如有疑问请致电咨询,谢谢合作。 咨询电话: 0518-82389006 /82389007

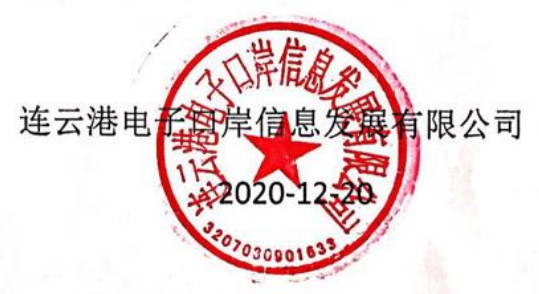

附件:

# 连云港电子口岸电子合同签订操作手册

# 1. 操作说明

系统网址 www.lygedi.com/ebooking,输入用户名、密码、验证码登录。

| _ |                |
|---|----------------|
|   |                |
|   |                |
|   | 连云港口岸业务半台 V2.0 |
|   | 用户名:           |
|   | 密码:            |
|   | 验证码:           |
|   | ● 登录           |
|   | 客服电话:82389006  |

### 一级菜单"电子合同"中包含二级菜单"企业认证"和"合同管理"。

| た云港口岸<br>LianyUNCANG POR                                                                                                    | 业务平合<br>FBUSINESS PLATFORM                                                      |                                                                                                    | 6<br>1 秋逝后:潮试现中 2020年          |
|----------------------------------------------------------------------------------------------------|---------------------------------------------------------------------------------|----------------------------------------------------------------------------------------------------|--------------------------------|
| <ul> <li>○ 功能芽単</li> <li>○ 功能芽単</li> <li>○ 小</li> </ul>                                                                                                    | EDI帐号                                                                           |                                                                                                    | SUPER                          |
|                                                                                                    | EDI公司名称                                                                         | 连云港电子口                                                                                                 | 岸信息发展有限公司 📀 已认证                |
| ▶ ■ 版<br>▶ ■ 同                                                                                                    | 电子签约平台                                                                          |                                                                                                    | 跳转链接                           |
| ▶ 务申请<br>▶ 托                                                                                                    | 电子签章下载                                                                          |                                                                                                    | 下载签章                           |
| <ul> <li>▶</li> <li>▶</li> <li>■</li> <li>&gt;</li> <li>&gt;<td>电子签章预处理</td><td>最近处理记录<br/>上待时间: 20-12-18 16:58:49:000<br/>最新 近作企业定置采集来: 宣告<br/>处理状态: "处理中<br/>处理时间:<br/>处理时间:<br/>た我企业公童采集表</td><td>湖道…」上传绘章</td></li></ul> | 电子签章预处理                                                                         | 最近处理记录<br>上待时间: 20-12-18 16:58:49:000<br>最新 近作企业定置采集来: 宣告<br>处理状态: "处理中<br>处理时间:<br>处理时间:<br>た我企业公童采集表 | 湖道…」上传绘章                       |
| ▶ II . ド<br>▶ I                                                                                                    | 由子体幼账号绑定                                                                        | 已绑定电子账户                                                                                                | 已绑定公司名称                        |
| ▶ # ¥车<br>▶ ■ 注 查处理                                                                                                    |                                                                                 | 15205139113                                                                                            | 连云港电子口岸信息发展有限公司                |
| <ul> <li>▲ 正 正 世 申请</li> <li>▲ 正 正 世 申请</li> <li>▲ 正 正 申请</li> <li>▲ 正 正 申请</li> <li>▲ 正 正 申请</li> <li>▲ 正 正 申请</li> <li>▲ 正 正 申请</li> <li>▲ 正 正 申请</li> <li>▲ 正 正 申请</li> <li>▲ 正 正 □ 申请</li> <li>▲ 正 □ □ □ □ □ □ □ □ □ □ □ □ □ □ □ □ □ □</li></ul>                                                                                                    | 温馨陽示:<br>1.若沒有"下載笠置"按钮,或者下載笠置有误,请先上侍笠重归借件(<br>2.必须竟成电子签约账号挪走后(即显示"已账定电子账户"和"已账意 | 要求紅旗印章,PNG//PEG/PDH指式),由电子口岸预处理后,提供下载。<br>公司各称"不能为空),方可签署会同。                                           | 上传后,忽可以重要签重处理进度 ,电子口序处理签重需要2个工 |

# 1.1. 企业认证

企业需要在上上签平台上认证企业信息,该认证信息作为后续签订电子合同的法律依据。

用户登录到"电子合同-企业认证"菜单下,如下图所示:

| EDI帐号    | uumi.                 |
|----------|-----------------------|
| EDI公司名称  | 连云港电子口岸信息发展有限公司 😲 未认证 |
| 电子签约平台   | 現時接接                  |
| 电子签约账号绑定 | 现在绑定                  |

默认第一次进入时,企业未认证,点击"电子签约平台"下的"跳转链接", 后系统会打开"上上签"注册页面。如下图所示:

| -4728278- | ALGARAMANA AND AND AND AND AND AND AND AND AND                                                                                                    | 10. 01.01.01.01.01.01.01.01.01.01.01.01.01.0 |      |
|-----------|----------------------------------------------------------------------------------------------------|----------------------------------------------|------|
| 7         | Anno, Schenden,<br>Anno, Schender,<br>Anno, Schender, Stevenson,<br>Anno, Schender, Stevenson,<br>Anno, Schender,<br>Anno, Schender,<br>A | 密码登录 验证码登录                                   | 40   |
| 上上签       | A SACARA AND AND AND AND AND AND AND AND AND AN                                                                                                    | A 请输入手机或邮箱                                   |      |
| 电子签约行业领跑者 | 1000                                                                                                    | 70477. 合 请输入登录密码                             | 忘记密码 |
|           |                                                                                                    | 登录                                           |      |
|           |                                                                                                    | 没有账 <mark>号</mark> 马上注册>>                    |      |

如果已经注册过上上签,可以使用上上签的账号和密码登录,没有注册过 企业用户的,点击"马上注册",跳转至注册页面。

| 注册协议                                                                                                    |
|----------------------------------------------------------------------------------------------------|
| 【审 <b>慎阅读】</b> 您在申请注册流程中点击同意前,应当认真阅读以下协议。 <u>请您务必审慎阅读、充分理解协议中相关条款内容,其中包括但不</u><br>限于:                       |
| 2、与您约定的个人信息收集和使用的条款;                                                                                        |
| 4、只他以相体标识的里安杂款内容。<br>如您对协议有任何疑问,可向平台客服咨询。<br>【特别提示】当您按照注册页面提示填写信息、阅读并同意协议且完成全部注册程序后,即表示您已充分阅读、理解并接受协议的全部内容。 |
| <u>阅读协议的过程中,如果您不同意相关协议或其中任何条款约定,您应立即停止注册程序。</u><br>《上上签服务协议》<br>《隐私政策》                                      |
| 《数字证书使用协议》                                                                                                  |

点击"同意协议"后,进入注册页面,如下图所示:

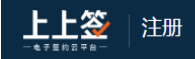

#### 注册上上签账号

|                   | 账号   | 请输入您的手机号或邮箱          |          |  |
|-------------------|------|----------------------|----------|--|
| 姓名 请输入您的姓名        |      |                      |          |  |
|                   | 公司名称 | 请输入公司名称              |          |  |
| 是否为企业邀请注册 🦳 是 👘 否 |      |                      |          |  |
| 验证码               |      | 请输入收到的6位验证码          | 获取验证码    |  |
|                   | 登录密码 | 请设置6-18位数字、大小写字母组成   | 的密码 💿    |  |
|                   |      | ✓ 我愿意接受上上签电话回访       |          |  |
|                   |      | 注册                   |          |  |
|                   |      | 若您的公司已入驻上上签,请联系公司管理员 | 通过分享链接注册 |  |

注意:该注册页面的账号为手机或者邮箱,该联系方式作为企业在上上签 平台的联系账号,可用于合同查看、签署、下载、作废等操作。为避免企业人员 流动造成的账号管理问题,建议您使用企业邮箱进行申请。

| 完成注册 |                                  | <b>我已注册</b> ,马上登录 |
|------|----------------------------------|-------------------|
|      | 赤喜您成功开通上上签服务!                    |                   |
|      | 您已获得5份对私合同使用期限至2020-11-19        |                   |
|      | 立即实名认证个人再得5份免费合同、实名认证企业再得10份免费合同 |                   |
|      | 认证为企业                            |                   |
|      | 认证为个人                            |                   |
|      | 暂不实名,立即体验                        |                   |

点击注册后,会跳转到如下页面:

注册完毕后,点击"认证为企业"按钮,进入企业实名认证页面,如下图

示:

|            | :                                                                                                    | 你好, 🦭 🚽 🦉 蟲出 📔 轉動 📗 服务热线: 400-993-6665        |
|------------|----------------------------------------------------------------------------------------------------|-----------------------------------------------|
|            | 2           提交基本信息         提交认证材料                                                                                                    | —————————————————————————————————————         |
| > 企业证件 ─── | * <b>营业执照:</b> 请上传彩色原件或加盖企业公章的复印件;非企<br>定:<br>点击上传 题:<br>"会社"。<br>"会社"。<br>"会社"<br>"会社"。<br>"会社"。<br>"会社"<br>"会"<br>"会社"。<br>"会社"<br>"会社"。<br>"会社"<br>"会社"<br>"会社"<br>"会社"<br>"会社"<br>"会社"<br>"会社"<br>"会社"<br>"会社"<br>"会社"<br>"会社"<br>"会社"<br>"会社"<br>"会社"<br>"会"<br>"会社"<br>"会社"<br>"会社"<br>"会社"<br>"会社"<br>"会社"<br>"会社"<br>"会社"<br>"会社"<br>"会社"<br>"会社"<br>"会社"<br>"会社"<br>"会"<br>"会社"<br>"会"<br>"会社"<br>"会"<br>"会"<br>"会"<br>"会社"<br>"会"<br>"会"<br>"会"<br>"会社"<br>"会"<br>"会"<br>"会"<br>"会社"<br>"会"<br>"会"<br>"会"<br>"会"<br>"会"<br>"会"<br>"会"<br>"会 | 业单位,请使用登记执照<br>J. jpg. png格式<br>10 <b>M</b> 。 |
| ▶ 个人证件 ——— | <ul> <li>● 我是法定代表人</li> <li>● 我不是法定代表人,我是法定经办人</li> </ul>                                                                                                    |                                               |
| *9         | 份证人像面: 译 点击上传 语上传清晰的 照片仅限 peg                                                                                                    | 身份证照片,<br>別证件信息。<br>l、jpg、png格式且大小不超过10M。     |
| * ģ        | 份证国 <b>敬面:</b><br>点击上传 <sup>●● 3.4.8.8.8.8</sup><br>                                                                                                    |                                               |
|            | <ul> <li>✓ 我接受上上签电话回访</li> <li>✓ 我同意上上签对我提交的个人身份信息的保护方法</li> <li>确认提交</li> </ul>                                                                                                    | 《上上签如何保护您的个人信息》                               |

### 注意,此处实名认证必须上传真实企业营业执照复印件、法人身份证复印件。 提交基本材料后,会进入提交认证材料页面,如下图示意:

| 提交           | 1         2           基本信息         提交认道         |                  | lê             |  |  |  |
|--------------|-------------------------------------------------|------------------|----------------|--|--|--|
| 请在 2020      | 请在 2020年11月30日 11:19:13 前完成所有材料提交,否则基本信息将失效。    |                  |                |  |  |  |
| 请选择以下任意一种实名方 | 远:                                              |                  |                |  |  |  |
|              |                                                 |                  |                |  |  |  |
|              | 72AE1 0457 ORBITER (CEL                         | 121X DWar        | TE TE I SWALAT |  |  |  |
| • 请确保该       | 洋机号是在运营商处实名购到                                   | 买, 否则将无法通过上上签实   | :名验证。          |  |  |  |
| 法定代表人姓名:     | 孔凡林                                             |                  |                |  |  |  |
| 法定代表人身份证号:   | 370******435                                    |                  |                |  |  |  |
| 法定代表人手机号:    |                                                 | 获取验证码            |                |  |  |  |
| 验证码:         |                                                 |                  |                |  |  |  |
|              | <ul> <li>又我同意上上签对我提交的个。</li> <li>下一步</li> </ul> | 人身份信息的保护方法 《上上签》 | 11何保护您的个人信息》   |  |  |  |
|              |                                                 |                  |                |  |  |  |

建议采用第四种方式认证,填写企业账号、开户行信息,点击确认,上上 签会向贵企业账号提交一笔1元以下汇款,系统显示如下:

| <ol> <li>上上签已向贵账户提交一笔1元以下的汇款,1-2个工作日内到账,请于到账后在此确认到账金额。</li> <li>您需要查询账户的收支明细,正确输入这笔金额才能通过认证。</li> <li>如果您在账户上没有查到汇款金额,点此查一查打款进度&gt;</li> </ol> |  |  |  |
|----------------------------------------------------------------------------------------------------|--|--|--|
|                                                                                                    |  |  |  |
| 户名: 连云港, , , , , , , , , , , , , , , , , , ,                                                                                                   |  |  |  |
| 账号: 1107. 5806 账号填错了?                                                                                                    |  |  |  |
| 银行: 中国工商银行                                                                                                    |  |  |  |
| 开户行: 连云港 公司                                                                                                    |  |  |  |
| 汇款备注为: 款项用于上上签平台企业实名认和申请CA证书,请在上上签页面回填金额                                                                                                    |  |  |  |
| * 汇款金额: 元                                                                                                    |  |  |  |
| 提交                                                                                                    |  |  |  |

查询企业账号后,将此金额填写至"汇款金额"字段中,提交完成企业认证。

认证后,返回口岸业务平台原"企业认证"页面,输入上上签平台的账号, 点击"现在绑定",跳转至绑定页面。

| 账号绑定                                                                     |                  |
|--------------------------------------------------------------------------|------------------|
| 手机/邮箱                                                                    |                  |
| 152                                                                      |                  |
| 验证码                                                                      |                  |
| 请输入6位验证码                                                                 | 获取验证码            |
| ✓ 我已阅读并同意 《上上签服务协议》、《<br>字证书使用协议》                                        |                  |
|                                                                          | <u>(得以下信息:</u> ) |
| <ul> <li>→ 我的乘号基本信息(乘号和名称)和企业基本</li> <li>一社会信用代码或注册号、法定代表人姓名)</li> </ul> | 旧忠(正亚石林、分        |
| 激活并绑定                                                                    |                  |
|                                                                          |                  |
|                                                                          |                  |

点击"获取验证码",输入从上上签获取的验证码后,完成用户信息绑定。 绑定后的页面如下图所示:

| EDI帐号     |                       |           |      |
|-----------|-----------------------|-----------|------|
| EDI公司名称   | 连云港电子口岸信息发展有限公司 🖓 已认证 |           |      |
| 电子签约平台    | 跳转链接                  |           |      |
| 中了你好吗?日午一 | 已绑定电子账户               | 已绑定公司名称   | 操作   |
| 电士金列烁亏绑定  | 1520                  | 连云港电子口岸信。 | 解除绑定 |
|           |                       |           |      |

### 1.2. 签章管理和成员管理

首先到口岸业务平台 2.0,企业认证功能下,下载电子章,如图所示:

| EDI帐号                                                                    |                                                                                                    | SUPER                             |      |
|--------------------------------------------------------------------------|----------------------------------------------------------------------------------------------------|-----------------------------------|------|
| EDI公司名称                                                                  | 连云港电子口                                                                                                    | 岸信息发展有限公司 🖓 已认证                   |      |
| 电子签约平台                                                                   |                                                                                                    | 跳转链接                              |      |
| 电子签章下载                                                                   |                                                                                                    | 下载釜章                              |      |
| 电子签章预处理                                                                  | <ul> <li>最近处理记录</li> <li>上侍时间: 20-12-18 16:56:49.000</li> <li>最新上传企业空意采集表: 查看</li> <li>处理状态: 比坦中</li> <li>处理律社:</li> <li>处理时间:</li> </ul> | 湖湾 土作玄章                           |      |
| 由了领纳配马细宁                                                                 | 已绑定电子账户                                                                                                    | 已绑定公司名称                           | 操作   |
| 电于金约厥与郑定                                                                 | 15205139113                                                                                                    | 连云港电子口岸信息发展有限公司                   | 解除绑定 |
| 温馨提示:<br>1.若没有"下载签章"按钮,或者下载签章有误,请先上传签章注<br>2.必须完成电子签约账号绑定后(即显示"已绑定电子账户"和 | 3播件(要求红虎印章,PNG/IPEG/PDF格式),由电子口岸颈处理后,提供下载。<br>*已想定公司各称"不能为空),方可签署合同。                                                                      | · 上传后,您可以查看签章处理进度,电子口声处理签套需要2个工作日 | l.   |

点击"下载签章"按钮进行下载签章核实备用,若此处没有电子签章可以下 载或电子签章有误,下载企业签章采集表,将公司公章或者合同专用章扫描后在 "电子签章预处理"处上传,待技术人员处理完毕后,可到系统内点击"下载签 章"按钮下载。

在企业认证菜单下,点击"电子签约平台"下的"跳转链接",进入上上签 系统。

登录后,点击右上角的"企业控制台",如图所示

|        | 合同管理 用户中心 服务 |                                               | 1          | 企业控制台                                 | 税」. 現 マ 🛕 🕑                                                          |
|--------|--------------|-----------------------------------------------|------------|---------------------------------------|----------------------------------------------------------------------|
|        |              | ↑ <b>发起合同</b><br>可发: 对公合同 5 份   对私合同 10 份   立 | 现充值        |                                       |                                                                      |
| 快捷入口   |              | 企业基本信息                                        | 更多         | 产品最新公告                                | 更多                                                                   |
| 所有合同   | 93           |                                               |            | 产品发布测试                                | 2020/04/28                                                           |
| 需要我签署  | 13           |                                               |            | dsad                                  |                                                                      |
| 需要我审批  | 0            |                                               | -          | 企业合同归档管理神<br>在支持线下纸质合同/合              | 器 2019/06/14<br>同明细 (台账) 上传的基础上, 可对其所在合                              |
| 需要他人签署 | 2            |                                               | λ <u>μ</u> | 同类型中的业务字段进行                           | 了管理,帮助 <u>企业</u> 管理员更好的管理合同。<br>———————————————————————————————————— |
| 即将截止签约 | 0            | 创建时间: 2020-10-15 11:40:06                     |            | 合 同 描述字段<br>合同 描述字段是为了方便<br>合并到合同内容之中 | 2019/10/24<br>更奮户对合同的描述而新增的功能,并且不会                                   |
| 即将过期   | 0            |                                               |            | 合同附件优化<br>通过上上签Web发起的                 | 2019/10/24<br>合同中,合同的附件合入合同正文中,附件不 🔻                                 |

### 1) 签章管理

|          | 台: 4   | 公司                |      |
|----------|--------|-------------------|------|
| △ 账户管理   | 印章列表   |                   |      |
| 企业设置     |        |                   |      |
| 企业认证     | 十 新增印章 | 思 电子公章 编辑         |      |
| 成员管理     |        |                   |      |
| 授权中心     | 电子公章   |                   |      |
| (¥) 充值管理 |        |                   |      |
| 账户余额     |        | 电子公章              |      |
| 我的订单     |        |                   |      |
| 使用记录     |        | L                 |      |
| 🖉 角色管理   |        | 添加持有角色 添加持有人 批量修除 |      |
| 角色管理     |        | 持有人               | 持有时间 |
| A 印章管理   |        | 15205139113)      |      |
| 印章列表     |        |                   |      |
| - 思 业务管理 |        |                   |      |
| 业务字段管理   |        |                   |      |
| 签约管理     |        |                   |      |
|          |        |                   |      |

在左侧印章管理-印章列表处维护企业印章,该印章将用于后续合同签订。

点击"新增印章",若有数量限制,提示"印章个数不足",如下图所示, 可以点击"编辑",然后在页面上上传新的电子章,点击"保存"即可。

|                | à: 中国 有限公司           |      |                   | 回到首页              |
|----------------|----------------------|------|-------------------|-------------------|
| △ 账户管理         | 印章列表                 |      |                   | 编辑印章              |
| 企业设置           | 北 由子公容 總備            |      |                   | 印度实际              |
| 企业认证           | 十 新聞印度 高 6 7 4 年 高 6 |      |                   | 公室 合同专用室 财务室 法人室  |
| 成员管理           | #Z//#                |      |                   | 人事专用章             |
| 授权中心           | BTAT                 |      |                   | 电子公室              |
| ⇒ 充值管理         |                      |      |                   |                   |
| 账户余额           | 1700 J               |      |                   | 印章倒真              |
| 我的订单           |                      |      |                   |                   |
| 使用记录           |                      |      |                   |                   |
| 0              | 添加持有角色 添加持有人 幾量      | 修持   |                   | i 🖉 🔶 🕅           |
| 26 角色管理        |                      |      |                   | <u>由子公</u> 章      |
| 角色管理           | 持有人                  | 持有时间 | 授权方式              |                   |
| A 印章管理         | 1 孔                  |      |                   | <b>軍新上传 修改电子室</b> |
| 印章列表           |                      |      |                   |                   |
| 月 小名答理         |                      |      | $\langle \rangle$ |                   |
| 山东京和新聞         |                      |      |                   |                   |
| <u>並为于</u> 成日左 |                      |      |                   |                   |
| 2017 DAE       |                      |      |                   |                   |
|                |                      |      |                   |                   |
|                |                      |      |                   |                   |
|                |                      |      |                   |                   |
|                |                      |      |                   |                   |
|                |                      |      |                   |                   |
|                |                      |      |                   | <b>保存</b> 勤除印章    |

### 请注意,所上传的电子章图片应该是透明的底图。

添加完电子章以后,点击"添加持有人"按钮,将签章权限分配给用户,用 户即可使用该电子章签订合同。

| <b>3. 电子公章</b> 编辑 |      |      |  |
|-------------------|------|------|--|
| 添加持有角色 添加持有人      | 批量移除 |      |  |
| 持有人               | 持有时间 | 授权方式 |  |
| 孔天                |      |      |  |
|                   |      |      |  |
|                   |      |      |  |
|                   |      |      |  |

#### 2)成员管理

在成员管理一栏,可以对公司内电子签约的用户进行修改。在这个功能下,可以新增用户(新增的用户,上上签会发送验证码给用户的手机或者邮箱),用 户通过验证码引导认证后,方可使用上上签进行合同签署。

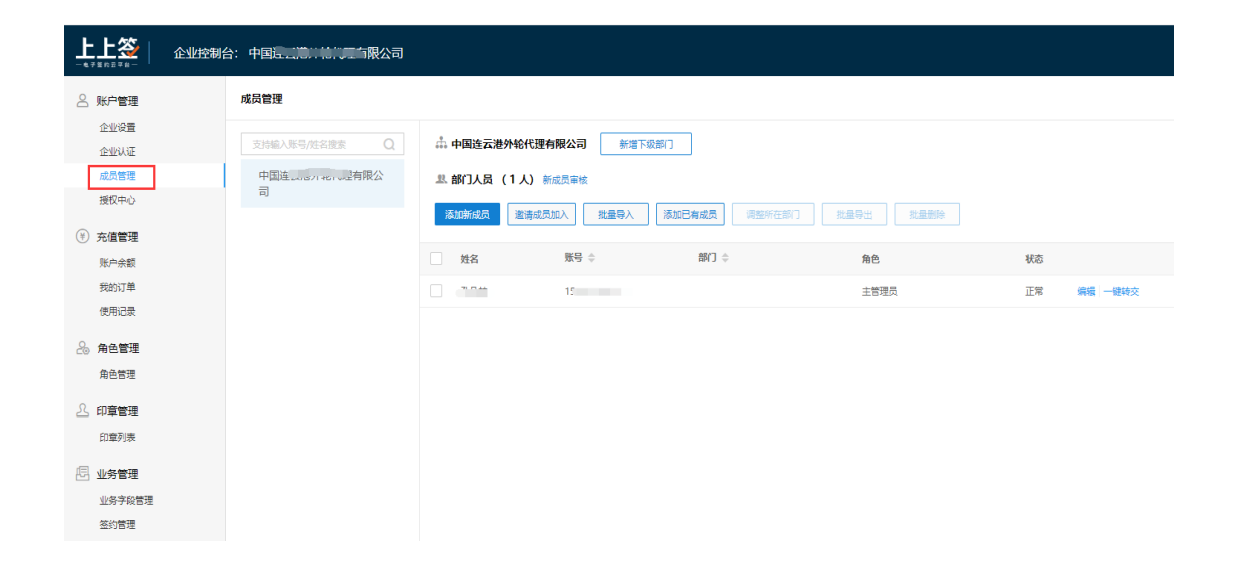

对于需要删除的成员,可以先将该成员下的合同"一键转交"给新的成员, 然后再删除该成员。点击"一键转交"按钮,如下图示意:

| 一键转交                                      |                   | ×    |
|-------------------------------------------|-------------------|------|
| 请选择转交内容:<br>✔ 模板 ✔ 合同 ✔ 印章 ✔ 档案柜<br>选择成员: |                   |      |
| 支持输入账号/姓名搜索 Q                             | ○李                | Â    |
| 连云港电子口岸信息发展有<br>限公司                       | ⊖ <del>7</del> LJ |      |
| test                                      | ○ 3L,             |      |
|                                           | 〇 朱               |      |
|                                           |                   |      |
|                                           | 〇 孔               | - 11 |
|                                           | ⊖ <del>3†</del> . | •    |
|                                           |                   | 确定   |

成员账号被删除后,将无法再次登录上上签平台进行合同管理,可以保证离 职人员不可继续使用上上签的合同签署功能,以确保企业的合法权益不受侵害。 注意,必须完成上述操作,才能正常使用电子合同签订功能。

# 1.3. 合同签订

用户登录到"电子合同-合同管理"菜单下,如下图所示:

| 合同类型 全部        | β •                | 状态 全部                                        | ▼ 发送时间          |                                 | 签约时间                |                     | 查询           |
|----------------|--------------------|----------------------------------------------|-----------------|---------------------------------|---------------------|---------------------|--------------|
| o 签署 □ ▽ □     | 下载                 |                                              |                 |                                 |                     |                     |              |
| 合同编号           | 合同类型               | 合同标题                                         | 发送方             | 签署方公司                           | 发送时间                | 签约截止时间              | 状态           |
| 26673819358    | 主合同                | LYGTALLY#2020@货代合同<br>&SUPER 20201201163438  | 连云港外轮理货有限公司     | 连云港电子口岸信息发展有限公司,连云港外轮理<br>货有限公司 | 2020-12-1 16:34:41  |                     | 签署中          |
| 26673110870    | 主合同                | LYGTALLY#2020@货代合同<br>&SUPER 20201201141352  | 连云港外轮理货有限公司     | 连云港电子口岸信息发展有限公司,连云港外轮理<br>货有限公司 | 2020-12-1 14:13:55  | 2020-12-1 16:23:52  | 已完成          |
| 2664491914     | 主合同                | LYGTALLY#2020@货代合同<br>&LYGEDI 20201127165242 | 连云港电子口岸信息发展有限公司 | 连云港外轮理货有限公司,连云港电子口岸信息发<br>展有限公司 | 2020-11-27 16:52:44 | 2020-11-28 15:6:2   | 逾期未签         |
| 2664489440;    | 主合同                | LYGTALLY#2020@货代合同<br>&LYGEDI 20201127164747 | 连云港电子口岸信息发展有限公司 | 连云港外理理货有限公司,连云港电子口岸信息发<br>展有限公司 | 2020-11-27 16:47:48 | 2020-11-27 17:0:41  | 合同已撤销        |
| 2664291753     | 一站式服务中心-港口作<br>业合同 | -<br>港口作业合同1606443301                        | 连云港港口集团有限公司     | 连云港电子口岸信息发展有限公司                 | 2020-11-27 10:15:2  | 2020-11-27 10:16:21 | 逾期未签         |
| 2664262975     | 一站式服务中心-身份认<br>证   | 用户身份确认                                       | 连云港电子口岸信息发展有限公司 | 连云港电子口岸信息发展有限公司                 | 2020-11-27 9:17:52  | 2020-11-28 7:31:11  | 逾期未签         |
| 2663811509     | 一站式服务中心-身份认<br>证   | 用户身份确认                                       | 连云港电子口岸信息发展有限公司 | 连云港电子口岸信息发展有限公司                 | 2020-11-26 18:20:53 | 2020-11-27 16:34:12 | 逾期未签         |
| 2663796928     | 一站式服务中心-身份认<br>证   | 用户身份确认                                       | 连云港电子口岸信息发展有限公司 | 连云港电子口岸信息发展有限公司                 | 2020-11-26 17:51:54 | 2020-11-26 17:52:30 | 已完成          |
| 26637957781    | 一站式服务中心-身份认<br>证   | 用户身份确认                                       | 连云港电子口岸信息发展有限公司 | 连云港电子口岸信息发展有限公司                 | 2020-11-26 17:49:37 | 2020-11-27 16:2:56  | 逾期未签         |
| 26637147660    | 一站式服务中心-身份认<br>证   | 用户身份确认                                       | 连云港电子口岸信息发展有限公司 | 连云港电子口岸信息发展有限公司                 | 2020-11-26 15:8:40  | 2020-11-26 15:9:59  | 已完成          |
| 10 • 条/页 第1页/共 | 12页 首页 上一页 下-      | -页 末页                                        |                 |                                 |                     | 显示第1-10条,步          | <b>ŧ118条</b> |

### 选择需签订的合同,点击"签署",跳转至合同签署页面

| 建云港 I<br>LIANIT AGANG                                                                                                    | 2 定业务平合<br>DOWN BEISINGS PLATFORM 全线88 第468-4   | ● 注册 > 修改密码 ⑦ 帮助<br>2020年12月02日 18时39分 星期三                                                                                                    |
|----------------------------------------------------------------------------------------------------|-------------------------------------------------|----------------------------------------------------------------------------------------------------|
| 🗘 功能菜单 🔰                                                                                                    | 3 < LYGTALL¥#2020@සුද්ද∆ම@85UPER_20201201163438 | 其他操作• 输入签有                                                                                                    |
| in f.<br>In β.                                                                                                    |                                                 | ▶ LYGTALLY#2020@货                                                                                                    |
| 内         技術           ク         必要申請           1         第           1         第           1         第           1         第           1         1           1         第           1         1           1         1           1         1           1         1           1         1           1         1           1         1           1         1           1         1           1         1           1         1           1         1           1         1           1         1           1         1           1         1           1         1           1         1           1         1           1         1           1         1           1         1           1         1           1         1           1         1           1         1           1         1           1         1 </td <td>₩ 监管场所集装箱业务合作协议</td> <td>A Province of the second second secon</td>                                                   | ₩ 监管场所集装箱业务合作协议                                 | A Province of the second second secon |
| 企检疫<br>货申报<br>务                                                                                                    | 甲方:                                             |                                                                                                    |
| 「「「」                                                                                                    | 乙方: 二 二 二 二 二 二 二 二 二 二 二 二 二 二 二 二 二 二 二       |                                                                                                    |
| - 1723<br>1 1725<br>- 1725<br>- | 为了促进连云港口岸集装箱箱量的持续增长,甲、乙双方本着                     |                                                                                                    |
| 1 检疫处理<br>1 验                                                                                                    | 互惠互利、高效、便捷原则,经友好协商,就进出口集装箱装、拆                   |                                                                                                    |
| 度信息查询                                                                                                    | 箱理货、闸口验箱、施验封等业务,达成如下协议:                         | t t                                                                                                    |
| <ul> <li>托</li> <li>电子合同</li> <li>小約時待合同</li> </ul>                                                                                                    | 一、甲方委托乙方办理进出口集装箱在海关监管场所进行装拆                     |                                                                                                    |
| ▲ 合同管理                                                                                                    | 箱理货、闸口验箱、施验封、西行集装箱箱封号拍照等业务。                     |                                                                                                    |

点击"确认签署",系统会向注册所用邮箱或者手机号号码发送短信,回 填验证码,完成签署,如下图所示:

|                       | 签约校验                     | ×              | 11   |
|-----------------------|--------------------------|----------------|------|
| 监管场所                  | 验证码校验                    | 二维码校验          |      |
|                       | 上上签正在调用您的安<br>环境中,请放心签署! | 全数字证书,您正在安全签约  |      |
|                       | 手机号 152****11            | 3              |      |
| <b>エル</b> : 建云港电丁口岸信息 | 验证码                      | 获取验证码          |      |
| 乙方: 连云港外轮理货有)         |                          | 不想用验证码? 试试 去刷脸 |      |
| 为了促进连云港口岸纬            |                          | 佣定             | 方本着  |
| 互惠互利、高效、便捷原则,         | 经友好协商,                   | 就进出口集装箱        | 窅装、护 |
| 箱理货、闸口验箱、施验封          | 等业务,达成                   | 如下协议:          |      |

点击"确定"按钮,完成签署后,系统跳转至原合同管理页面。

用户登录到"电子合同-合同管理"菜单下,选择一条记录,点击"下载" 按钮,即可下载当前合同内容的pdf文档,如下图所示:

| <b>甲方:</b> 连云港电子口岸信息发展有限公司<br>乙方:<br>为了促进连云港口岸集装箱箱量的持续增长,甲、乙双方本着<br>互惠互利、高效、便捷原则,经友好协商,就进出口集装箱装、拆<br>箱理货、闸口验箱、施验封等业务,达成如下协议: |
|----------------------------------------------------------------------------------------------------|
| <b>乙方:</b><br>为了促进连云港口岸集装箱箱量的持续增长,甲、乙双方本着<br>互惠互利、高效、便捷原则,经友好协商,就进出口集装箱装、拆<br>箱理货、闸口验箱、施验封等业务,达成如下协议:                        |
| 为了促进连云港口岸集装箱箱量的持续增长,甲、乙双方本着<br>互惠互利、高效、便捷原则,经友好协商,就进出口集装箱装、拆<br>箱理货、闸口验箱、施验封等业务,达成如下协议:                                      |
| 互惠互利、高效、便捷原则,经友好协商,就进出口集装箱装、拆<br>箱理货、闸口验箱、施验封等业务,达成如下协议:                                                                     |
| 箱理货、闸口验箱、施验封等业务,达成如下协议:                                                                                                    |
|                                                                                                    |
| 一、甲方委托乙方办理进出口集装箱在海关监管场所进行装拆                                                                                                  |
| 箱理货、闸口验箱、施验封、西行集装箱箱封号拍照等业务。                                                                                                  |
| 二、甲方应及时将每项业务具体信息及有关要求通知乙方,以                                                                                                  |
| 便乙方提前做好安排。                                                                                                    |
| 三、乙方应根据甲方的要求,及时安排人员开展相关工作。                                                                                                   |
| 四、乙方人员应该遵循实事求是的原则,认真核对箱号、封号、                                                                                                 |
| 理清货物数字,及时出具相关书面证明。                                                                                                    |
|                                                                                                    |
|                                                                                                    |
|                                                                                                    |

# 2. 常见问题

1. Q:注册上上签系统需要费用吗?

A: 此次注册上上签没有费用,签订电子合同也没有费用。

2. Q:签订合同必须使用上上签系统吗?

A:建议使用。首次注册完成后,以后无需注册与年检,可直接签订电子 口岸和外理公司电子合同。

3. Q:企业认证必须进行吗?

A:是的,只有完成了企业认证的企业才能签订电子合同。

4. Q:企业认证预留账号必须是邮箱吗?

A:建议使用企业邮箱,可避免因人员流动造成的电子签约平台账号外泄 风险。员工离职后,可登录电子签约平台转移合同、删除账号。

电子签约平台系统也可以使用手机号码。

签订合同必须使用验证码,因此该账号请务必保证通讯及时性。

5. Q:我的账号没有"电子合同"及下属菜单怎么办?

A:联系 82389007 进行添加。

6. Q:签约平台上,要求上传企业电子章,没有怎么办?

A:签约平台必须使用透明底图的电子章,可以在"电子合同"-"企业认证"-页面"下载签章"处下载。

Q:企业认证下,没有我司电子章或下载的电子章不是最新公章/合同章怎么办?

A:若公司具备抠图能力,可自行抠图上传至上上签平台。如无法抠图, 请下载企业签章采集表,加盖公司公章或者合同专用章扫描后在"电子 签章预处理"处上传,待我司技术处理完毕后,企业登录口岸业务平台 后再次下载即可。

8. Q:在企业认证页面,点击"跳转链接"没有打开新的页面怎么办?

A:浏览器可能限制了网页打开新的窗口,请检查浏览器"弹出窗口阻止 程序",确保页面可以打开。